## Configuring ZLM to update SLED10 and/or SLES10

04.06.2025 12:04:07

|                                                                                                    |                                                                                                    |                        | FAQ-Artikel-Au        | sdruck |
|----------------------------------------------------------------------------------------------------|----------------------------------------------------------------------------------------------------|------------------------|-----------------------|--------|
| Kategorie:                                                                                                    | Betriebssysteme                                                                                                    | Bewertungen:           | 0                     |        |
| Status:                                                                                                    | öffentlich (Alle)                                                                                                    | Ergebnis:              | 0.00 %                |        |
| Sprache:                                                                                                    | en                                                                                                    | Letzte Aktualisierung: | 16:10:57 - 28.10.2008 |        |
|                                                                                                    |                                                                                                    |                        |                       |        |
| Schlüsselwörter                                                                                                    |                                                                                                    |                        |                       |        |
| update rug yast yast2 sus                                                                                                    | e sies sied noveli                                                                                                    |                        |                       |        |
| Symptom (öffentlich)                                                                                                    |                                                                                                    |                        |                       |        |
| Please Refer to the Original Document at:<br>https://secure-support.novell.com/KanisaPlatform/Publishing/152/3480922_f.SAL_Public.html                                                                                                    |                                                                                                    |                        |                       |        |
| Problem (öffentlich)                                                                                                    |                                                                                                    |                        |                       |        |
| Lösung (öffentlich)                                                                                                    |                                                                                                    |                        |                       |        |
| Configuring ZLM to update                                                                                                    | e SLED10 and/or SLES10                                                                                                    |                        |                       |        |
| This document (3480922)<br>this document.<br>environment<br>Novell ZENworks 7.2 Linux                                                                                                    | is provided subject to the disclaimer at the end of<br>Management - ZLM7.2                                                                                                    |                        |                       |        |
| Novell ZENworks Linux Ma<br>situation<br>Overview<br>ZENWorks Linux Managen<br>capability to manage Linu<br>and RedHat distributions.<br>ZLM 7 to provide package<br>providing a centralized wa<br>they want consumed acro<br>currently only supports su<br>is no capability to current<br>providing a catalog for the<br>with policy, inventory, ima<br>a future release of ZLM.                              | anagement Linux Management 7 - ZLM7<br>hent 7 is a rich management platform that provides the<br>x across your enterprise - supporting both SUSE<br>In this paper we will discuss how you can use<br>updates to your SLED10 or SLES10 environment -<br>by for administrators to determine what updates<br>stheir enterprises. Please note that ZLM 7<br>bscription and updates of code 10 boxes. There<br>y schedule updates centrally - other than<br>e users. This scheduling functionality - along<br>aging, and remote control will all be provided in |                        |                       |        |
| resolution<br>Getting the Updates                                                                                                    |                                                                                                    |                        |                       |        |
| Overview – steps for gettii<br>In order to update SLED /<br>Novell. These updates and<br>current status of the subso<br>to valid customers of Nove<br>updated to<br>continue to receive update<br>via the Novell Customer C<br>more detail in the subsequ<br>subscription managed on<br>zlmmirror – the included n<br>updates.<br>These updates can then b<br>The steps for configuring to<br>discussed below. | ng updates<br>SLES boxes the updates must be obtained from<br>d the right to use these is dependent on the<br>cription for Linux. Updates are only available<br>ell - subscriptions must be current and<br>es. These updates are now managed and distributed<br>enter - this will be introduced and discussed in<br>uent sections. If a user has a current<br>the Novell Customer Center they can then configure<br>nirror utility for ZLM - to download<br>e managed and distributed across the enterprise.<br>this and for providing these updates are   |                        |                       |        |
| Novell Customer Center an<br>Novell Customer is the even<br>foundation for users to ma<br>Novell. This site provides 1<br>updating licenses, and ret<br>least one machine with th<br>username and password r<br>the Novell Customer Centr<br>http://www.novell.com/cen                                                                                                    | nd Updates<br>olution of update.novell.com and provides the<br>anage their Linux licenses and updates with<br>the interface for registration, maintaining and<br>rieving updates. Users will need to register at<br>e Novell Customer Center in order to generate the<br>equired for zlmmirror to access updates. To get to<br>er go to the following URL:<br>nter                                                                                                    |                        |                       |        |
| If using ZLM 7.2, make su                                                                                                    | re the agents have the ZLM 7.2 agent installed.                                                                                                    |                        |                       |        |
| To install the ZLM 7.2 age                                                                                                    | nt on the managed devices, follow this link:                                                                                                    |                        |                       |        |
| http://www.novell.com/doo                                                                                                    | cumentation/zlm72/lm7install/data/bx5ait1.html#bvbghtn                                                                                                    |                        |                       |        |
| This link talks about auton                                                                                                    | nating the install of the ZLM agent.                                                                                                    |                        |                       |        |
| http://www.novell.com/doo                                                                                                    | -<br>cumentation/zlm72/lm7install/data/b45k6d5.html#b45k6d5                                                                                                    | i                      |                       |        |
| Configuring zlmmirror                                                                                                    |                                                                                                    |                        |                       |        |

## 

For complete details on configuring zlmmirror refer to the documentation under ZENworks 7 | ZENworks Linux Management. For the purposes of this document a summary of steps will be provided for the required configuration. Zlmmirror is a command line utility that receives its configuration from an XML configuration file. In order to connect to get updates the file needs to be modified with the following information. From the Novell Customer Center for updates from Novell User name – see comment below User name - see comment below Password – see comment below URL of the Update Service – "https://update.novell.com/data" Type of Update Server – "rce" Name of the catalog – "SLED10-Updates" or "SLES10-Updates"

The user name and passwords for the Novell updates are generated by registering a device with the Novell Customer Center. The way to get these is to find a client machine that is already registered with Novell Customer Center. Make note of the deviceid and secret files (they'll either be in /etc/zmd or /etc/opt/novell/zenworks/zmd/). Device ID = User name Secret = Password

From the Local ZLM system User name and Password - whatever these are for the ZLM administration Server type - "zlm"

Local name of catalog – typically the same as the remote server

... some information was omitted ...

Launching zlmmirror Once the zlmmirror.conf file is configured correctly and a valid subscription is obtained launch zlmirror and begin to receive updates. This is done with the following command on the ZLM server. zlmmirror mirror -c You should now see the files mirroring to the local server Load the base SLE 10 packages

Load the base SLE 10 packages into ZLM by following this TID:

3339684: How to load the base SLE 10 packages into ZLM 7

The script from this TID loads the full FCS distribution into one bundle.

Add the bundle into a catalog and then assign the catalog to the device(s) or device folder so the device can resolve dependencies

The catalog can be set to hidden so users with SLED workstations don't even know it's there but can use it for updates

Distributing the Updates

Server Configuration

Once the updates are on the local server a ZLM 7.0 server must be configured to serve the packages to code 10. This is not needed for ZLM 7.2 The distribution was unkown to ZLM7.0 when it shipped so the distribution will need to be added to the server. Once it is known you need to prepare the server to receive the requests from Code 10 devices -this requires configuring the target platforms and prepping the server to receive the requests from the included code 10 client. Once completed all that is left is to configure the clients themselves for updates and then have them begin to receive the updates. Each of these steps is outlined in more detail below.

Adding support for the Distibution for ZLM 7.0. (not needed for ZLM 7.2)

... omitted information ...

To add support for code 10 you need to launch the ZENworks Control Center (ZCC) and then select the "Configuration" tab and select "Platforms" under

the Zone Settings. Please Note that you will need to do this for every Zone that you want to run code 10 platforms in.

Under the "Custom Target" section select "Add" and select "NLD 9" to copy the target platform settings.

Edit the "Add Platform " dialogue to look like the following - this will

provide support for SLED 10 for ZLM 7.0 only. Not needed for ZLM 7.2

After clicking "OK" you should see the following as the custom target.

Client Configuration Adding the service to the SLED/SLES Now that the distribution has been added before you can register the embedded client with the server you need to configure the following for any devices that will connect to the ZLM server.

Turn off requirement for verified certs This is required for most demo systems as few if any of you are using verfied certificates for HTTPS. Open a terminal session and use the following RUG command: rug set require-verified-certs false

Add the service

The service can be added in the GUI or in a terminal window. Below is the RUG command to add it in a terminal window.

rug sa -t zenworks https://www.yourserver.com -k keyname You should now be able to pass updates to SLED 10. Updates should be available in the "SLED10-Updates" catalogue which was created via

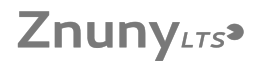

zlmmirror and updated with the latest packages from Novell.

additional notes

document Document ID: 3480922 Creation Date: 2007-07-10 16:21:31.0 Modified Date: 2007-07-10 16:20:33.0 Novell Product: ZENworks Linux Management disclaimer

The Origin of this information may be internal or external to Novell. Novell makes all reasonable efforts to verify this information. However, the information provided in this document is for your information only. Novell makes no explicit or implied claims to the validity of this information. Any trademarks referenced in this document are the property of their respective owners. Consult your product manuals for complete trademark information.